## 如何将 Facebook Messenger 消息传输到 Mac?

## 步 骤 1

## 要将 Facebook 消息保存为 PDF 或打印 Facebook 消息,您需要提供从 Facebook 下载的两个 zip 文件。

**G** ZIP 文件 1: 按照以下指南从 facebook.com 下载您的 Facebook
 Messenger 消息文件
 如何下载 Facebook Messenger 消息?

ZIP 文件 2: 按照以下指南从 messenger.com 下载 Facebook
 Messenger 端到端加密消息文件
 如何下载 facebook Messenger 端到端加密消息?
 注意: 如果您没有加密的消息,请忽略此选项。

步骤2

步

骤

## 安装适用于 Mac 的 Tansee iPhone Message Transfer 或适用于 Mac 的 Tansee Android Message Transfer。

从 Facebook 下载 zip 文件后,请在<u>此处</u>下载并安装最新版本的 Tansee iPhone Message Transfer。

或者,您可以<u>此处</u>下载并安装最新版本的 Tansee Android Message Transfer。

- 1. 打开 Tansee iPhone Message Transfer for Mac 或者 Tansee Android Message Transfer for Mac.
  - 2. 单击"阅读Messenger 消息"选项。
  - 3. 选择包含您的 Facebook 消息的 zip 文件。
  - 4. 单击"读取 zip 文件",Tansee 将自动提取并显示您的所有消息。
  - 5. Tansee 阅读完您的所有消息后,单击"保存"按钮并选择 PDF 文件格式。

| •••                                                                                                    | Tansee Android Message Transfer 2.1.0                                                                                                    |
|----------------------------------------------------------------------------------------------------|----------------------------------------------------------------------------------------------------|
| Android Android Phone                                                                                                    | To save your Facebook messages to PDF, you will need to provide two zip files that downloaded from Facebook.<br><b>(7)</b> ZIP File 1: Download Facebook Messenger message file from facebook.com         |
| Facebook Messenger                                                                                                    | ZIP File 2: Download End-to-end encrypted messages file from messenger.com. Please disregard this option if you do not have encrypted messages.                                                           |
| Read Messenger Messages                                                                                                    | Once you have downloaded the .zip files, click on the 'Next Step' button.                                                                                                    |
| Tansee Backups         Open         Edit           2024-07-28.subject.tfsa         Jul 28, 2024 12:18         Jul 28, 2024 12:18 | Next Step                                                                                                    |
| <b>2024-07-22.tfsa</b><br>Jul 22, 2024 17:14                                                                                     | Step 1: Click to open facebook.com and log into your account.                                                                                                    |
| <b>2024-07-123.facebook.tfsa</b><br>Jul 12, 2024 22:45                                                                           | ▼         G Long into Ecologica         ×         +         -         Π         ×           ←         →         O         S: facebook.com/Aggav/         CL: ct:         0         S: facebook.com/Aggav/ |
| 2024-02-26.2.tfsa           Feb 26, 2024 16:54           2024-02-26.tfsa           Feb 26, 2024 16:52                            | Log Into Facebook                                                                                                    |
|                                                                                                    | Forget account?         "           "         "           Create new account         1           1         2         3         4         5         6         7         8                                  |
|                                                                                                    |                                                                                                    |

步骤 1

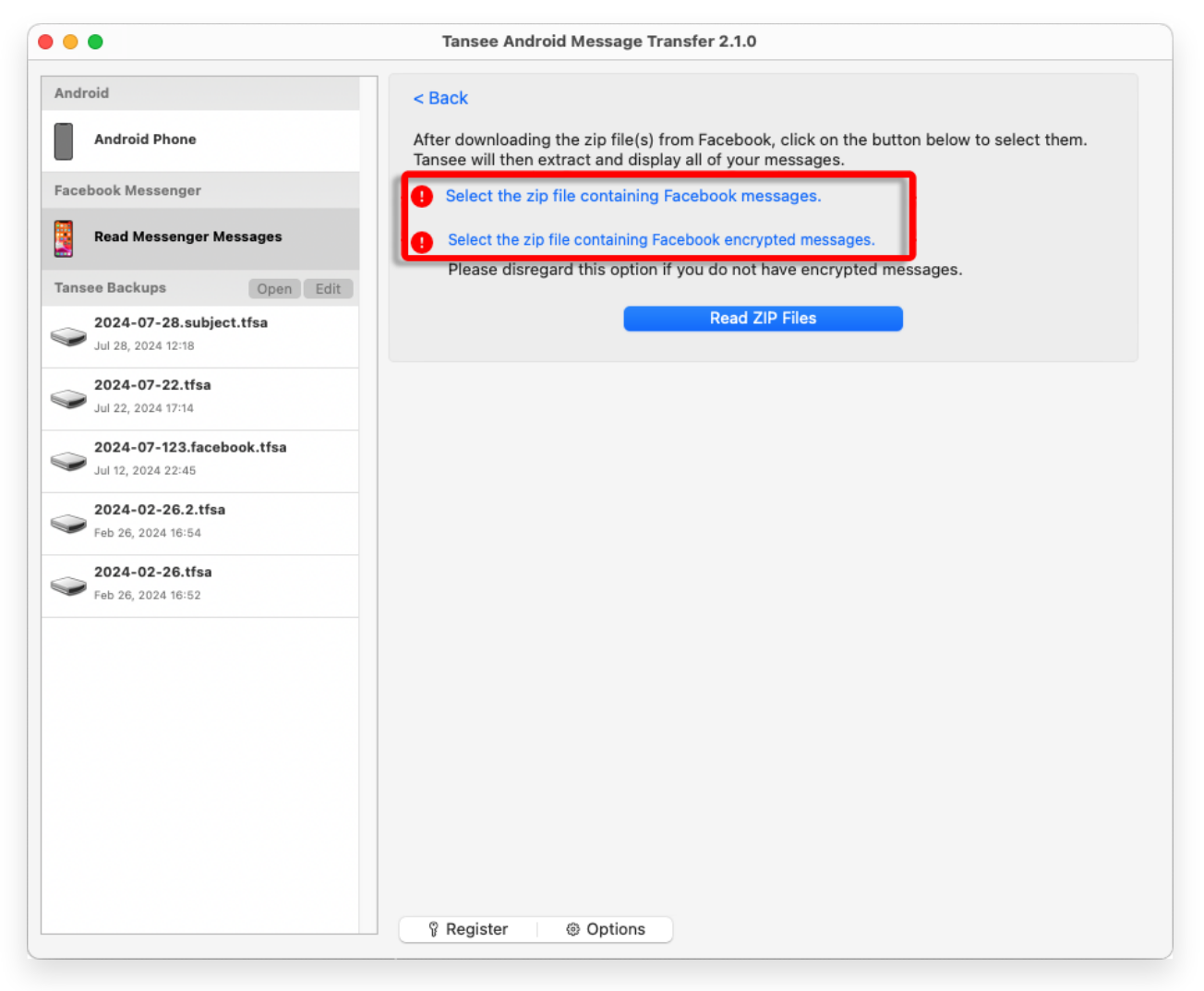

步骤 2

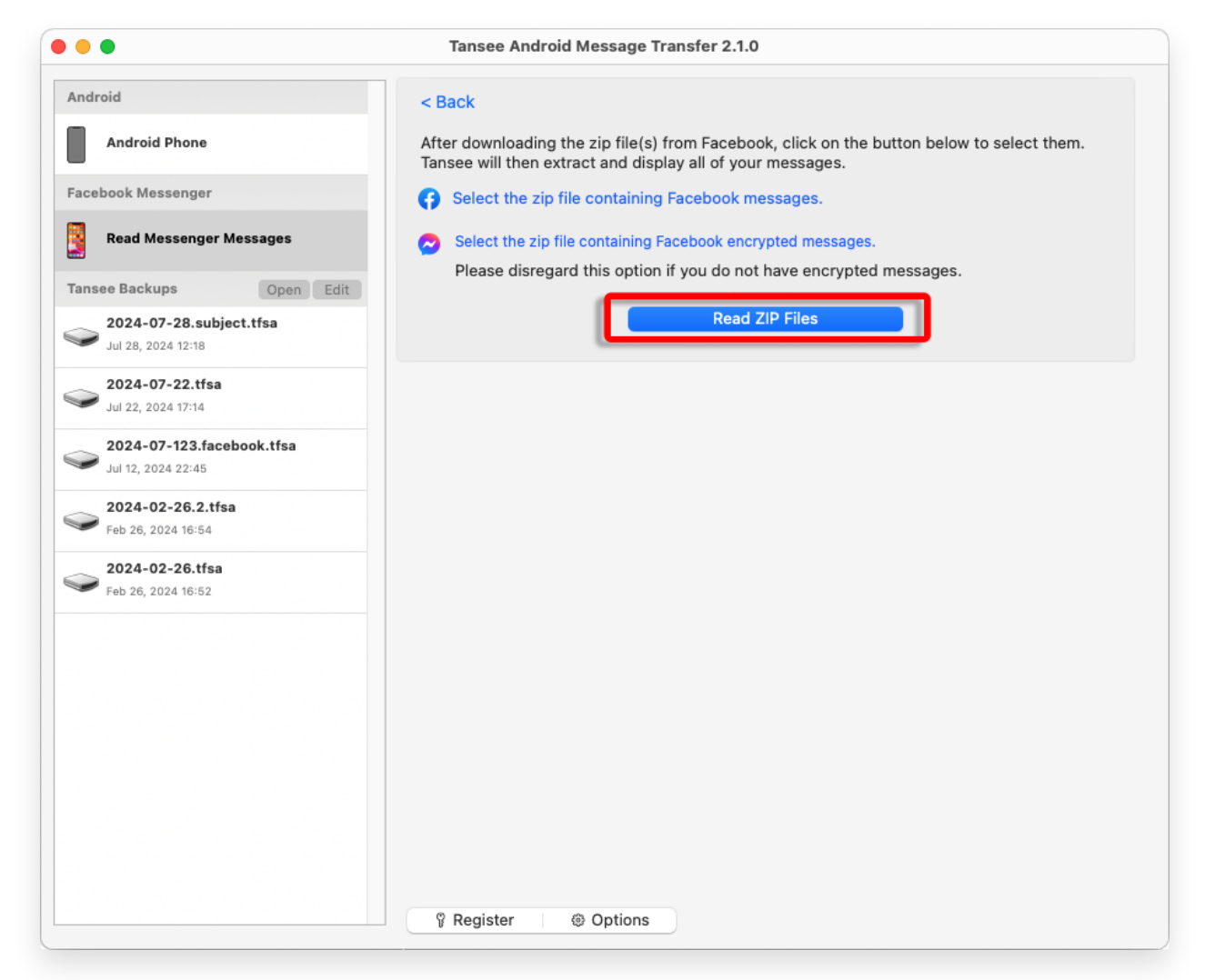

步骤 3

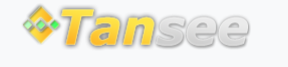

首页 支持 隐私政策 合作伙伴

© 2006-2024 Tansee, Inc

联系我们